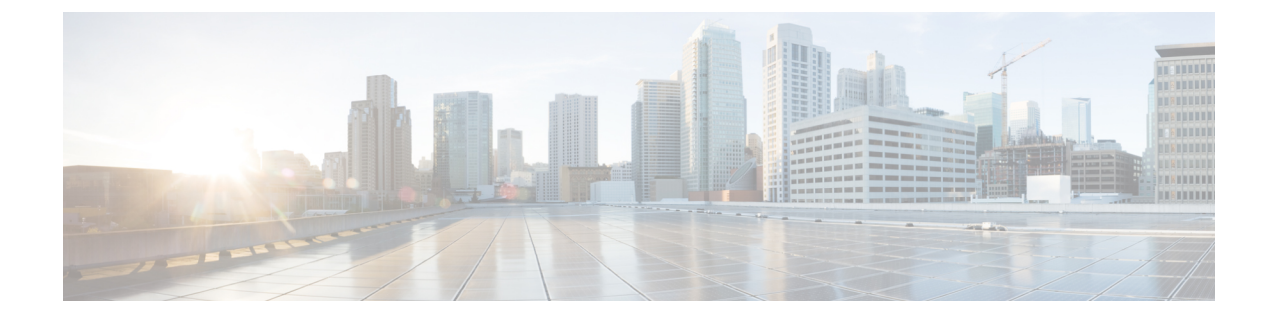

# Migrate from Co-resident Deployment to Standalone Deployment

• Upgrade from Co-resident to Standalone Deployments, on page 1

## **Upgrade from Co-resident to Standalone Deployments**

If your solution exceeds the configuration limits of 2000 Agent Reference Design, use a Reference Design with higher limits and replace the co-resident deployment of CUIC with a standalone deployment of CUIC, Live Data, and IdS. A standalone deployment allows higher capacity and increased reporting end users. You cannot convert the existing co-resident server to a standalone server.

Note

You can export the CUIC reports from the co-resident deployment and import them into the new standalone CUIC.

For a new standalone deployment, you must perform fresh install of the following servers, using the method outlined below:

| Sequence | Task                                                                                                    |
|----------|----------------------------------------------------------------------------------------------------|
| 1        | Set up the System Inventory for Standalone Deployment, on page 2                                                                                                    |
| 2        | Install Cisco Unified Intelligence Center Standalone (4000, 8000, 12000 Agent Deployment).<br>See <i>Installation and Upgrade Guide for Cisco Unified Intelligence Center</i> at http://www.cisco.com/en/US/products/ps9755/prod_installation_guides_list.html.                                                                 |
| 3        | Install Live Data. See Live Data Standalone Installation.                                                                                                    |
| 4        | Install the Identity Service. See the <b>Installation Task Flow for Cisco Identity Service</b><br>section in the <i>Cisco Unified Contact Center Enterprise Features Guide</i> at<br>https://www.cisco.com/%20c/en/us/support/customer-collaboration/<br>unified-contact-center-enterprise/%20products-feature-guides-list.html |

## Set up the System Inventory for Standalone Deployment

### Procedure

| Step 1 | In Unified CCE Administration, navigate to <b>System &gt; Deployment</b> . |                                                                                              |  |
|--------|----------------------------------------------------------------------------|----------------------------------------------------------------------------------------------|--|
| Step 2 | Add the new machine to the System Inventory:                               |                                                                                              |  |
|        | a)                                                                         | Select the coresident machine to remove. Cick Delete.                                        |  |
|        | b)                                                                         | Click New. The Add Machine popup window opens.                                               |  |
|        |                                                                            | The Add Machine popup window opens.                                                          |  |
|        | c)                                                                         | From the <b>Type</b> drop-down menu, select the following machine type:                      |  |
|        |                                                                            | Unified Intelligence Center Publisher.                                                       |  |
|        | d)                                                                         | In the Hostname field, enter the FQDN, hostname, or IP address of the machine.               |  |
|        |                                                                            | The system attempts to convert the value you enter to FQDN.                                  |  |
|        | e)                                                                         | Enter the machine's Administration credentials.                                              |  |
|        | f)                                                                         | Click Save.                                                                                  |  |
|        | Th                                                                         | e machine and its related Subscriber or Secondary machine are added to the System Inventory. |  |
|        |                                                                            |                                                                                              |  |

#### What to do next

If you remove a component from your deployment, delete it from your System Inventory. If you add the component again, or add more components, add those components to the System Inventory.